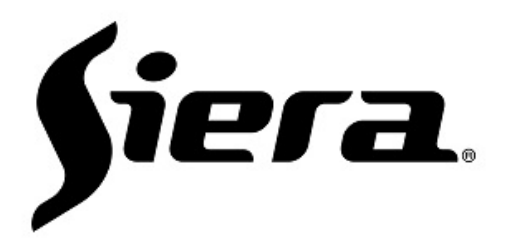

# **PRO 5110IP** Centralized Control Panel User's Manual

### **Product Specification**

PRO 5110IP is a centralized control panel. It is accorded with the base protocol of IEEE 802.15.4, and be suitable for smart home design system which is structured by ZigBee network. Through (TCP/IP)/(ZigBee) gateway, it can realize the Local real-time control, scene control, zone control and real time monitoring of area control. If the extranet permits, the remote control can be realized.

## **Technical Specification**

| Operating Voltage                  | AC90~250V, 50/60Hz                                                                                                    |  |
|------------------------------------|----------------------------------------------------------------------------------------------------|--|
| Power Consumption                  | Standby: Max 1W<br>Running: Max 3W                                                                                                    |  |
| Load Power                         | One road: incandescent lamp Max1000W<br>energy saving lamp/fluorescent lamp Max 200W<br>Multi road: incandescent lamp Max1500W<br>energy saving lamp/fluorescent lamp Max 400W |  |
| Operating Temperature              | −10°C ~+50°C                                                                                                    |  |
| Operating Humidity                 | 35%~85%RH                                                                                                    |  |
| Wireless Communication<br>Protocol | IEEE 802.15.4(ZigBee Pro)                                                                                                    |  |
| Wireless Transmit Power            | 4. 5dBm                                                                                                    |  |
| Wireless Receiving<br>Sensitivity  | -94dBm                                                                                                    |  |
| Dimension                          | 86mm*120mm*35mm                                                                                                    |  |
| Installation Method                | 86 bottom case (least depth55mm)                                                                                                    |  |

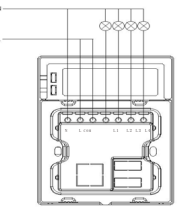

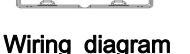

Note: Put the buckle on the lower part of the panel into ingroove, then fasten the upper part, press the buckle on the upper part of the panel, it will completely stuck.

Installation diagram

## Operation 1. Network Entry

If you want to realize the remote control, first you must add it to the network which is structured by ZigBee network coordinator as follows:

To set ZigBee network coordinator on the status that allowing to add other equipments;

Press the Reset and Set button on the side of centralized control panel at the same time, release the Reset button, and then release the Set button. if the indicator flash once and then flash 5 times, it means it is successful to access network, otherwise it is failed.

## **Functions Features**

1. ZigBee networky protocol for flexible networking. 2. Use Null & Fire line's way to supply power, which

made the working system more stability. 3. Have 4 road relay driver, which can replace the

mechanical panel to realize the Local control.

4. Have 3 road scene button, it can realize scene control, the default scene number is 0,5,1.

5. Can cooperate with ZigBee network coordinator (gateway), it can realize the remote control by MP, PAD or PC

6. It can realize the scene control of local 4 road lights by cooperated with the scene panel or the equipment's own scene button. It can memory up to 100 scenes. 7. With functions of Audio, indicator light and Vibrate Alert, and the Audio can be set on or off.

8. 4-zone lights monitor button, it can separately binding 5-way lights, and realize the function of all turn on/off 9.Flexible scene configuration mode, which can be configured by software or offline.

10. With function of synchronize indicate scene status 11. 5mm Capacitive Touch white tempered glass Panel 12.86-box installation method.

## Lavout

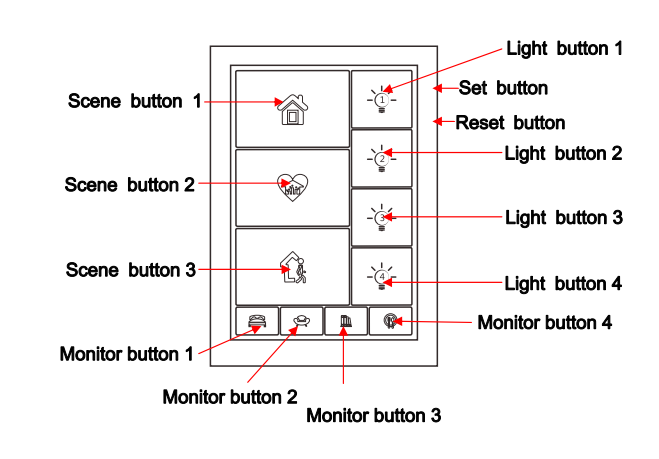

## 3

1

### 2. Manual Control

### 2.1. Panel button Control

Local light control: press Light button 1~4, it can control the light's on or off. It means the light is on when the indicator is on, otherwise it is off.

Scene control: press Scene button 1~3, it can send the corresponding scene command to control the scene. The scene functions on the centralized control panel is not only control other equipments's lights, but also control its own lights. **Cross-district light monitoring:** press Monitor button 1~4 to control the binding zones' lights to turn on/off. When turn on any way lights on the binding zones, the relatively monitoring indicator will be on. Only when all ways lights on the binding zones are be turned off, the relative monitoring indicator will be off. When long press the monitoring light panel's light buttons 3 seconds, all lights which is bound by the monitor button will be uncontrolled, the monitor button indicator will flash at the same time.

Notice: it cannot monitor the lights on the centralized control panel.

2

#### 2.2. Scene settings

Long press the **Set** button on the side of the panel for 3 seconds, then the indicator will flash, it means it enters the setting mode.

Set the lights working way according to the scene's request, press the **On/Off** button to choose the scene function:

Indicator flash—when receiving the scene command, it will delete the relative scene function.

Indicator on—when receiving the scene command, it will turn on the lights

Indicator off—when receiving the scene command, it will turn off the lights

After finished the settings, press the relative scene button on the scene panel, or the scene icon on the digital extension to send the scene command. If settings is successful, the centralized control panel will have a long beep, otherwise, you will hear 3 short beep. Press **Set** button to exit.

## 2.3. Monitor the binding and unbinding of lights

Long press the **Set** button on the side of the panel for 3 seconds, then the indicator will flash, press the required binding monitoring button, then the relative indicator will be on all the time, then press the relative channel button (the bound equipment need to be on the status of un-setting). If settings is successful, the centralized control panel will have a long beep. One button can be binding up to 5 road lighting equipment. If you want to unbinding, just long press the relative button 3 seconds and the monitoring indicator will be off, and you will hear a long beep when finished.

#### 2.4. Reset to the factory

Long press the **Set** button on the side of the panel 8 seconds until you hear a long beep, the centralized control panel will reset to the factory and clear all scenes and binding information.

6

#### 3. Configuration and debugging of the extension

#### 3.1. The extension network configuration

Select "Cloud Control" on the digital extension, then enter the interface, choose : - Start to Register; Press the Reset and Set button on the side of centralized control

Press the **Reset** and **Set** button on the side of centralized control panel at the same time, release the **Reset** button first, then release the **Set** button, if centralized control panel's indicator flash once and then 5 times, it means it is successful to access network, otherwise it is failed, please repeat the above operation.

When finish to networking, select the "Cloud Control" on the digital extension, then enter the interface, choose : - Finish Register.

#### 3.2. The extension blinding settings

Select "Cloud Control" on the digital extension, then enter the interface, choose : - Start to Register; Select "Cloud Control" on the digital extension, then enter the

Select "Cloud Control" on the digital extension, then enter the interface, select "The Lights Control" to enter the relative interface, first to press the requested register's light icon, then press the relative function button on the centralized control panel, then it is finished; as to other button's registration, please repeat the above operation.

When all are finished, choose "cloud control" on the digital extension, then enter the interface, choose 🔃 -Finish Register.

#### 3.3. the debugging of extension binding

Press the blinding light icon of the room, you can debugging the binding is successful or not; if the blinding is invalid, repeat the above operation.

8

## **Indicators Status**

| Status                                       | Indicate Manner                                                            |  |
|----------------------------------------------|----------------------------------------------------------------------------|--|
| Power on<br>(Network has accessed)           | All indicators flash 5 times, each cycle for 400ms                         |  |
| Power on<br>(Network unaccess)               | All indicators flash once, each cycle for 1s                               |  |
| Settings state                               | All channels' indicators flash constantly, each cycle for 1s.              |  |
| Turn on the light<br>in normal state         | The corresponding channel's indicator is on                                |  |
| Turn off the light<br>in normal state        | The corresponding channel's indicator is off                               |  |
| Set the light channel to off                 | The corresponding channel's indicator is off                               |  |
| Set the light channel to on                  | The corresponding channel's indicator is on                                |  |
| Set the light channel to<br>non action state | The corresponding channel's indicator flash constantly, each cycle for 1s. |  |
| Select the binding area control channel      | The corresponding channel's indicator is on                                |  |
| Delete the binding<br>information            | The corresponding channel's indicator is off                               |  |

## **Buzzer Prompt tone**

| Status                          | Mute status                | Unmute status              |
|---------------------------------|----------------------------|----------------------------|
| Poweron                         | Not ring                   | Ring once, cycle for 0.5s  |
| Enter the Setting state         | Ring once, cycle for 0.5 s | Ring once, cycle for 0.5 s |
| Scene settings is<br>successful | Ring once, cycle for 0.5 s | Ring once, cycle for 0.5 s |
| Scene settings is failed        | Ring once, cycle for 100ms | Ring once, cycle for 100ms |
| Setting state is over time      | Ring once, cycle for 0.5 s | Ring once, cycle for 0.5 s |
| Press the touch button          | Not ring                   | Ring once, cycle for 100ms |
| Set the blinding                | Ring once, cycle for 0.5 s | Ring once, cycle for 0.5 s |
| Delete the blinding             | Ring once, cycle for 0.5 s | Ring once, cycle for 0.5 s |

9